#### TUTORIAL PARA DIRECTORES/AS Y EQUIPOS DIRECTIVOS

# ¿Cómo promocionar estudiantes?

Argentina unida

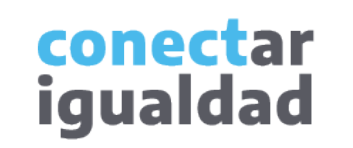

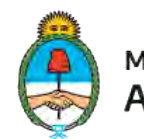

Ministerio de Educación Argentina

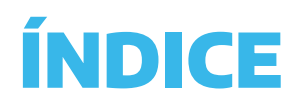

| 1          | ¿Qué es la promoción de estudiantes?          | · · · · · · · · · · · · · · · · · · ·                                                                    |
|------------|-----------------------------------------------|----------------------------------------------------------------------------------------------------|
| 2          | ¿Cómo ingresar a la sección Promocionar?      | Necesitás otraئ<br>de comunicaci                                                                         |
| 3          | ¿Cómo promover estudiantes que pasan de año?  | Comunicate con la Mesa<br>Ayuda de Conectar Igua<br>horario de atención es c<br>viernes de 8 a 20 horas. |
| 4          | Cómo promover estudiantes que repiten el año? | Teléfono: 0800-444-1<br>Correo electrónico:                                                              |
| 5          | Cómo promover estudiantes que egresan?        | También podés consulta<br>tutoriales en esta plataf                                                      |
| $\bigcirc$ | Para tener en cuenta                          |                                                                                                    |

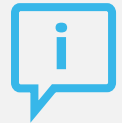

#### s vías ión?

a de aldad. El de lunes a

1115

d.edu.ar

ar <u>más</u> forma.

La promoción de estudiantes es una función que permite agregar alumnos/as del ciclo lectivo anterior a un curso del ciclo lectivo actual.

Tené en cuenta que en las aulas virtuales Conectar Igualdad todas/os las/os estudiantes promocionan el ciclo lectivo, ya sea con la opción de pasar o de repetir el año.

En el caso de los/as estudiantes que no permanecerán en la institución, tendrás la opción Promocionar sin curso. En cambio, si los/as estudiantes están cursando el último año de un nivel, tendrás la opción de egresarlos. En ambos casos, es importante que realices el proceso de promoción para que los/las estudiantes puedan ser vinculados/as a una nueva institución con su CUIL.

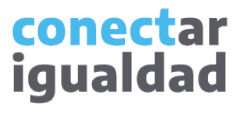

Por algunas secciones de la plataforma podrás navegar sin estar registrado/a. Sin embargo, para ingresar a la sección Promocionar, deberás registrarte con el fin de que el sistema valide tu identidad. Luego podrás ingresar con tu usuario.

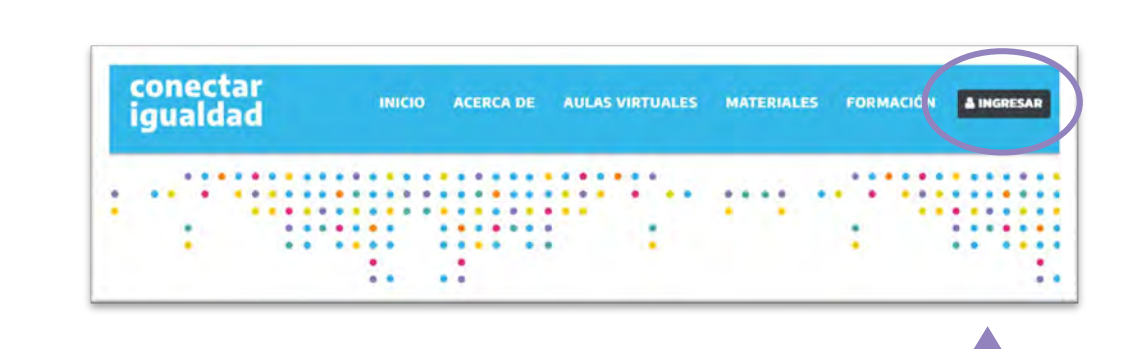

**1.** Desde cualquier navegador accedé a https://conectarigualdad.edu.ar y hacé clic en INGRESAR.

**2.** Completá tu CUIL y contraseña, y presioná **INICIAR SESIÓN** para ingresar con tu usuario.

Si todavía no te registraste, consultá el tutorial ¿Cómo registrarse en la Plataforma Conectar Igualdad?

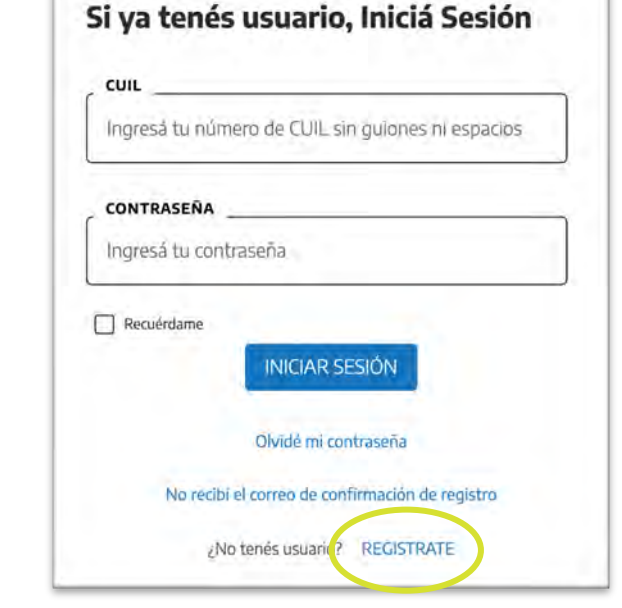

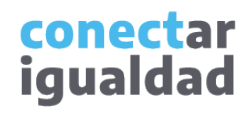

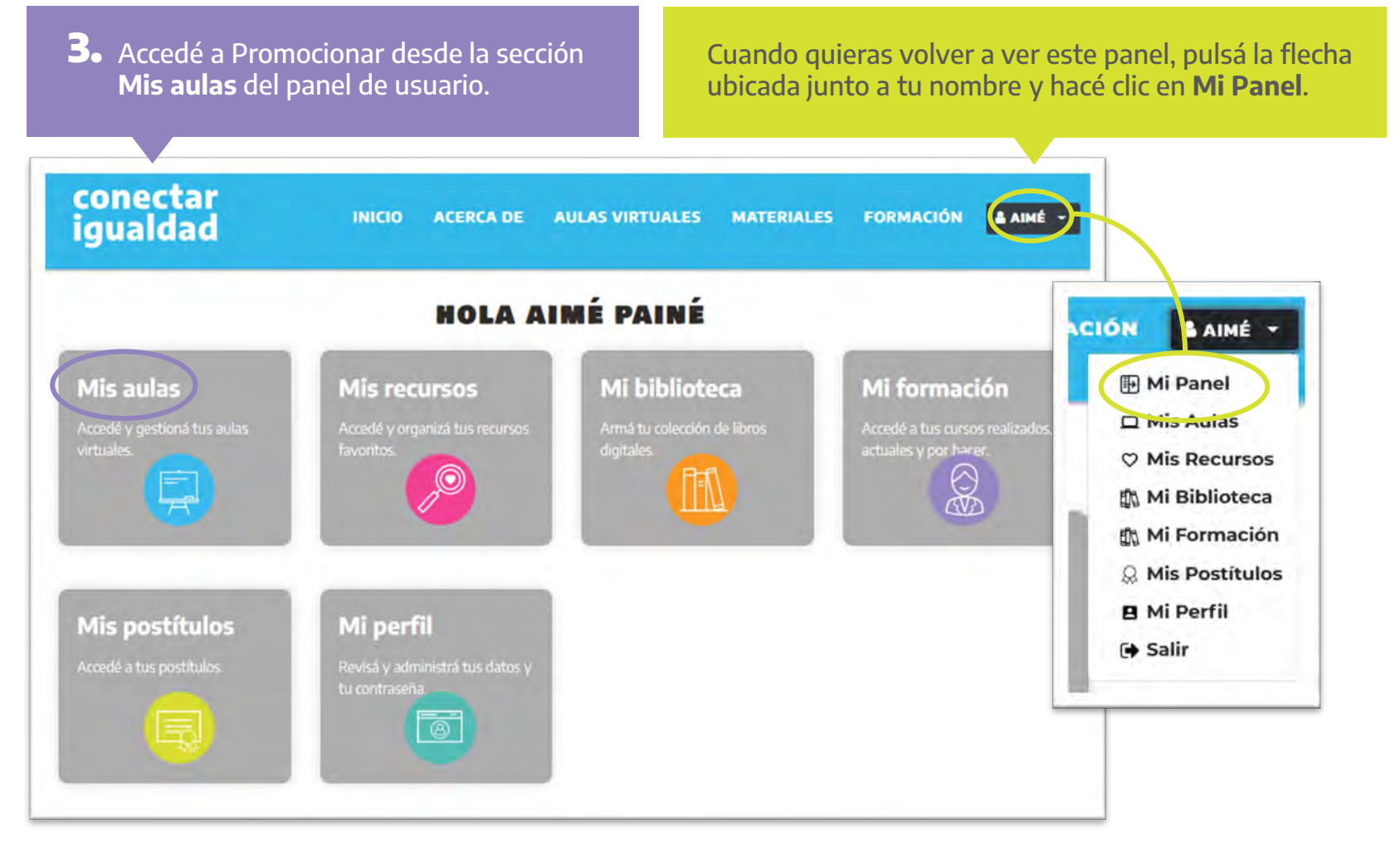

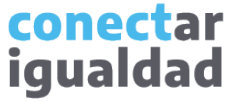

#### 2

### ¿Cómo ingresar a la sección Promocionar?

Para promocionar estudiantes necesitarás vincular la institución a tu cuenta. Si no hiciste este procedimiento, consultá el tutorial ¿Cómo vincular una institución a mi cuenta?

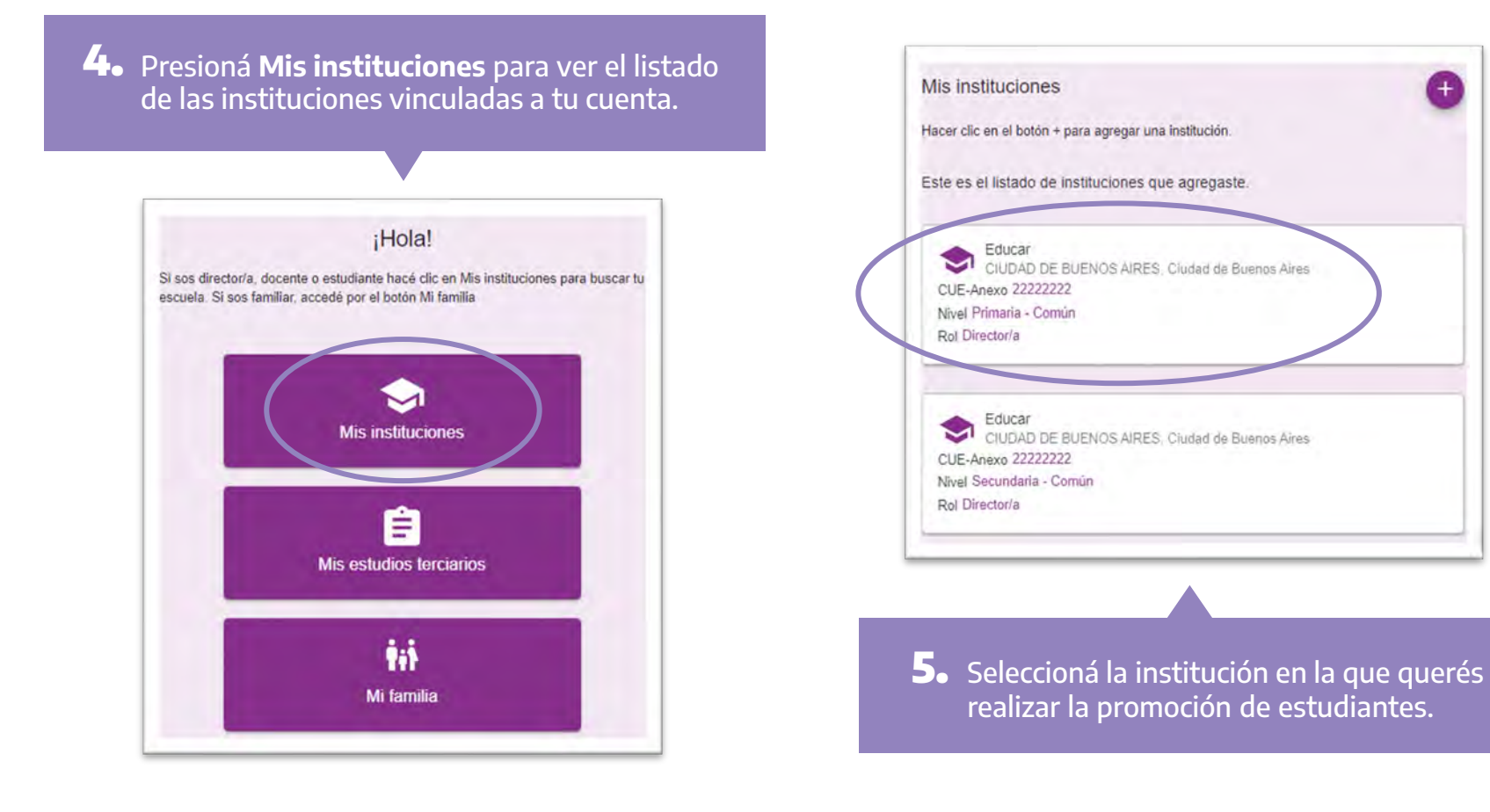

| Cursos                                                          |   |
|-----------------------------------------------------------------|---|
| Este es el listado de cursos que creaste.<br>Ciclo lectivo 2020 |   |
| Ciclo lectivo 2021                                              |   |
| Ciclo lectivo 2022                                              |   |
| 1er Año "A " (2021)<br>Primaria - Común                         | ſ |
|                                                                 |   |

Z

Para promocionar a un/a estudiante, necesitarás crear o replicar el curso al que este/a promueve en el nuevo ciclo lectivo.

El nuevo curso puede ser:

- superior y consecutivo al actual (por ejemplo, la/el estudiante pasa de primer año del ciclo lectivo 2021 a segundo año del ciclo lectivo 2022) o
- 2. igual al actual (por ejemplo, el/la estudiante pasa de primer año del ciclo lectivo 2021 a primer año del ciclo 2022).

Tené en cuenta que cuando se inicia un nuevo ciclo lectivo, la/el estudiante promociona a un nuevo curso.

| Cursos                                                 |         |    |  |
|--------------------------------------------------------|---------|----|--|
| Este es el listado de cursos que creaste.              |         |    |  |
| Ciclo lectivo 2021                                     |         |    |  |
| 1er Año "A " nuevo" (2021)<br>Primaria - Común         | Acceder | r] |  |
| 1er Año " B" a estudiantes" (2021)<br>Primaria - Común |         | F  |  |

Presioná en los tres puntos y hacé clic en Acceder para ingresar al curso en el que querés realizar la promoción de estudiantes.

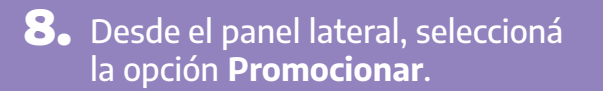

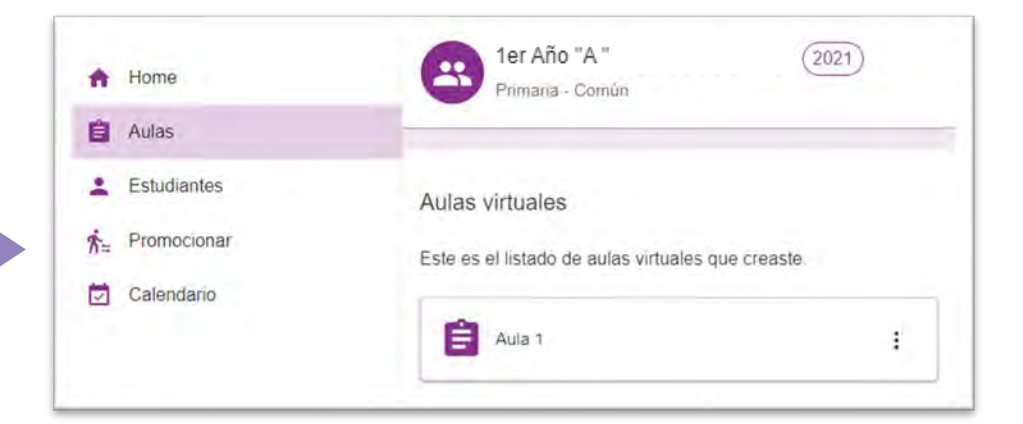

¡Listo! Ingresaste a la sección **Promocionar**. En **Promover estudiantes** verás desplegada la lista de alumnas/os sin promocionar.

Cuando empieces a seleccionar estudiantes, se activarán los botones **PASAN DE AÑO**, **Curso al que promueven** y **CONFIRMAR**.

Si el curso está marcado como el año en el que egresan los/as estudiantes, en lugar de ver el botón **PASAN DE AÑO**, verás el botón **EGRESAN**.

EGRESAN

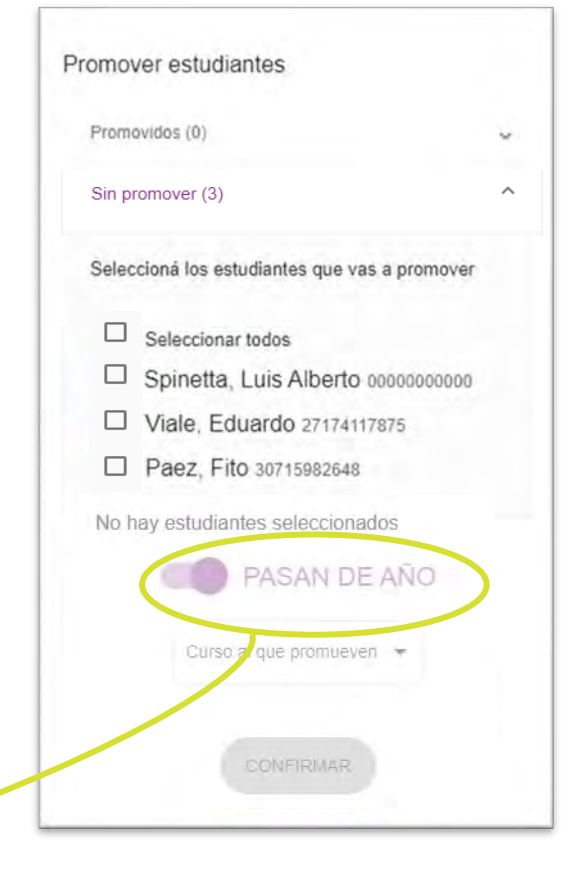

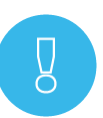

Los botones PASAN DE AÑO o EGRESAN cambian de nombre: al presionarlos se trasforman en REPITEN EL AÑO.

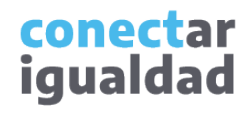

#### ¿Cómo promover estudiantes que pasan de año?

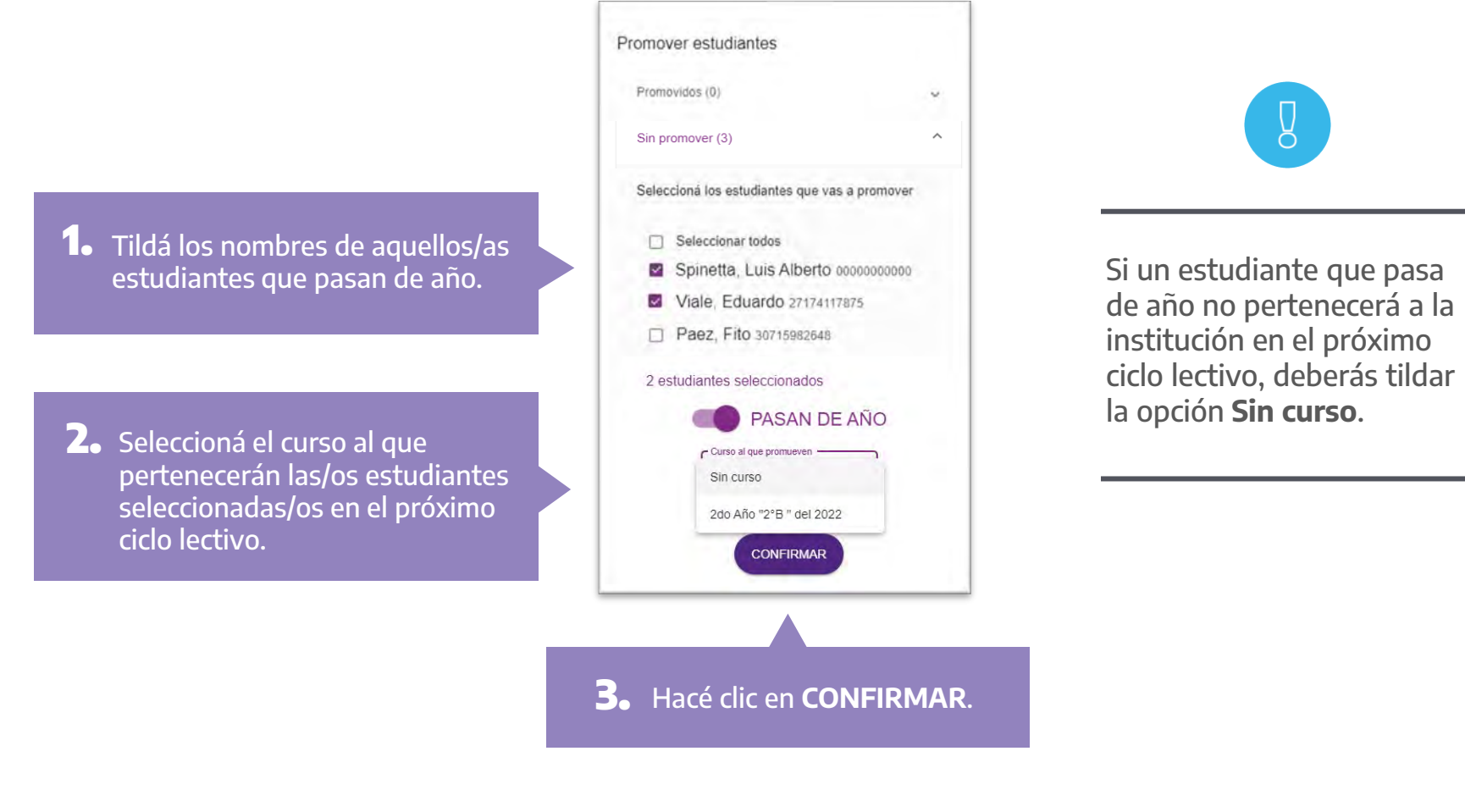

#### ¿Cómo promover estudiantes que pasan de año?

| is // pase | indir d 200 |
|------------|-------------|
|            |             |
|            |             |
| CANCELAR   | CONFIRMAR   |
|            | CANCELAR    |

**4.** Hacé clic en **CONFIRMAR** para finalizar el proceso de promoción al nuevo ciclo lectivo de aquellos/as estudiantes que pasan de año.

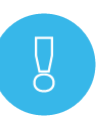

¡Listo! Las/os estudiantes ya se encuentran promovidas/os.

| Promociones                       |  |
|-----------------------------------|--|
| Estudiantes promovidos (2)        |  |
| Pasan a 2do Año "2"B * (2)        |  |
| Spinetta, Luis Alberto 0000000000 |  |
| Viale, Eduardo 27174117875        |  |

Los datos de los/as estudiantes se replicarán en el listado del curso al que fueron asignados en el nuevo ciclo lectivo, y también permanecerán en el curso del ciclo lectivo anterior.

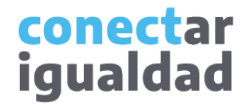

#### ¿Cómo promover estudiantes que repiten el año?

Para promover estudiantes que repiten el año, deberás ingresar a la sección Promocionar, tal como se indica al comienzo de este tutorial.

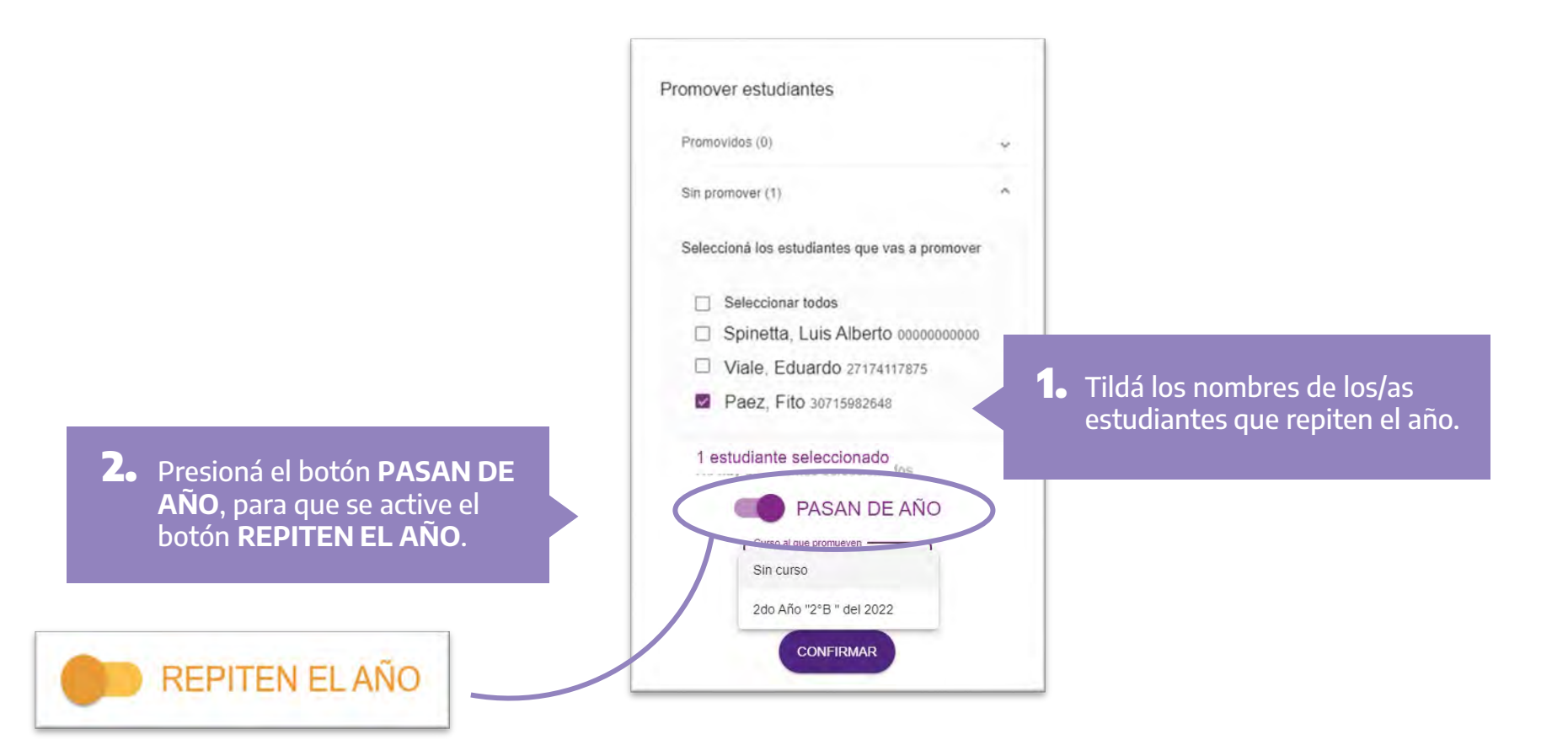

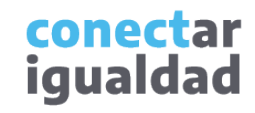

### ¿Cómo promover estudiantes que repiten el año?

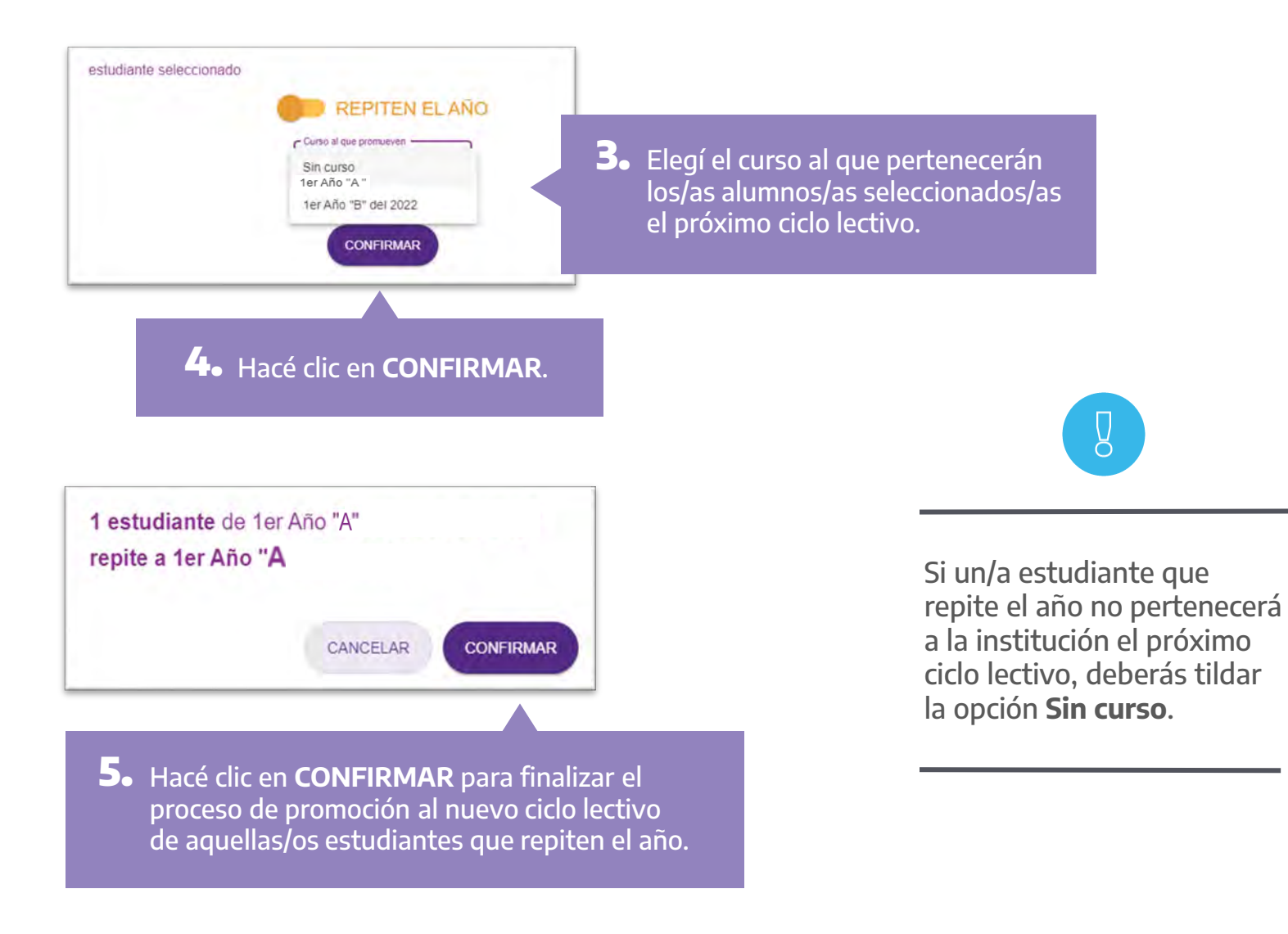

¡Listo! Los/as estudiantes ya se encuentran promovidos/as.

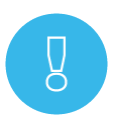

Promociones

Estudiantes promovidos (3)

Repiten a 1er Año "1°A" (1)

Spinetta, Luis Alberto 0000000000

Pasan a 2do Año 2do A "(2)

Viale, Eduardo 27174117875

Paez, Fito 30715982648

Los datos de las/os estudiantes que hayan o no promocionado se replicarán en el listado del curso al que fueron asignadas/os (nuevo ciclo lectivo), y también permanecerán en el listado del curso anterior (ciclo lectivo anterior).

Para promover estudiantes que egresan, deberás ingresar a la sección Promocionar, tal como se indica al comienzo de este tutorial. Tené en cuenta que en lugar de ver el botón PASAN DE AÑO, verás el botón EGRESAN.

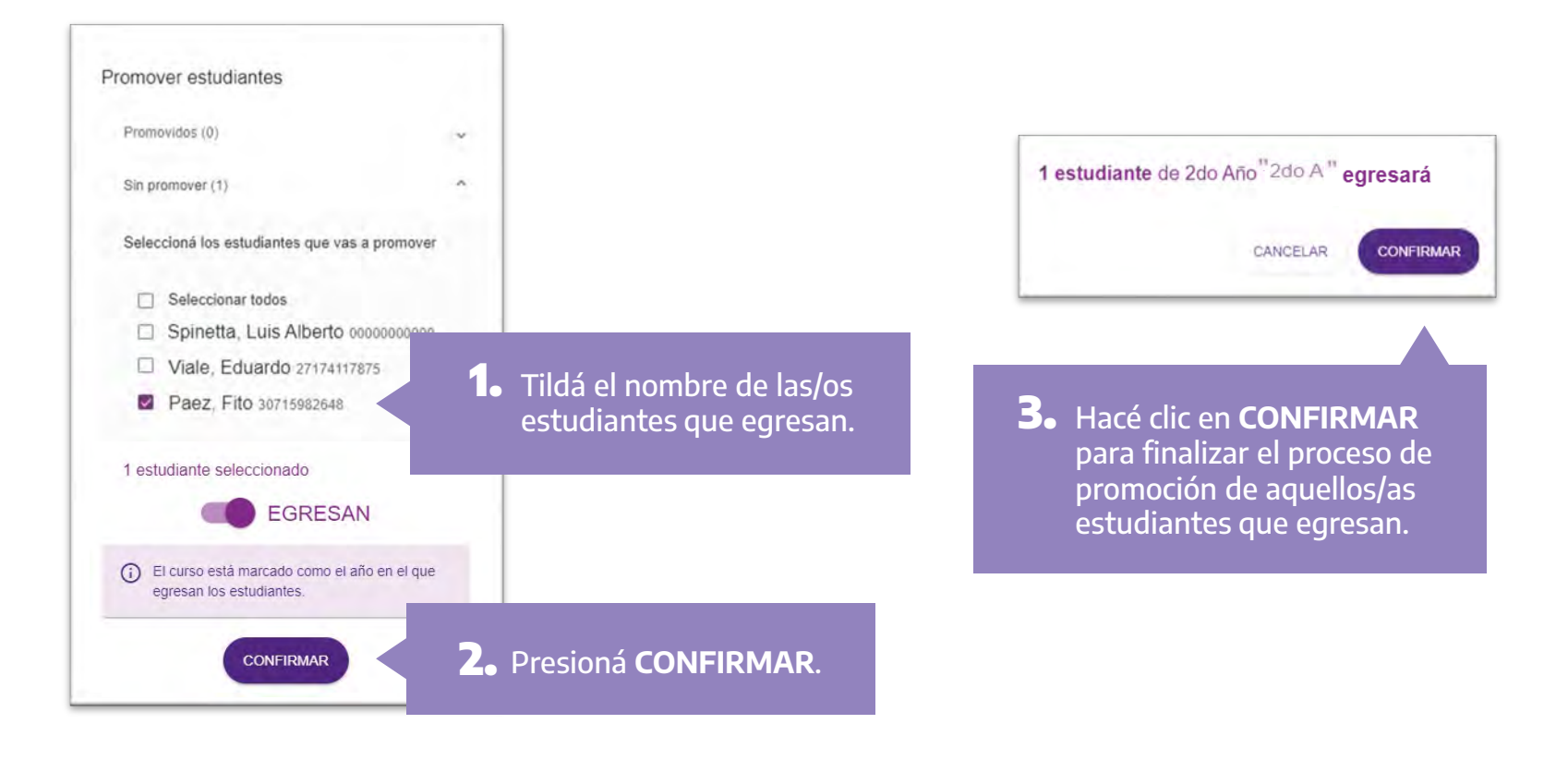

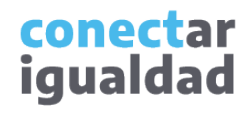

¡Listo! Los/as estudiantes que egresan ya se encuentran promovidos/as.

| Promociones            |  |
|------------------------|--|
| Estudiantes promovidos |  |
| Egresah                |  |
| Paez, Fito 30715982648 |  |

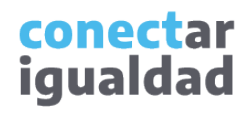

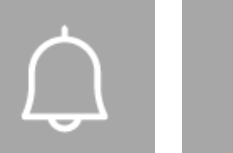

- Tené en cuenta que todas/os las/os estudiantes promocionan el ciclo lectivo, ya sea con la opción de egresar, pasar o repetir el año.
- Los datos de los/as estudiantes se replicarán en el listado del curso al que fueron asignados en el nuevo ciclo lectivo, y también permanecerán en el curso del ciclo lectivo anterior.
- En el caso de las/os estudiantes que no permanecerán en la institución, tendrás la opción de Promocionar sin curso. Es importante que realices este proceso para que las/os estudiantes puedan ser vinculadas/os a una nueva institución con su CUIL.

μ

#### ¿Necesitás ayuda?

Si tenés dudas sobre otros aspectos del funcionamiento de la Plataforma Conectar Igualdad, podés consultar la sección <u>Tutoriales</u>.

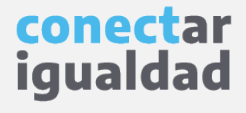

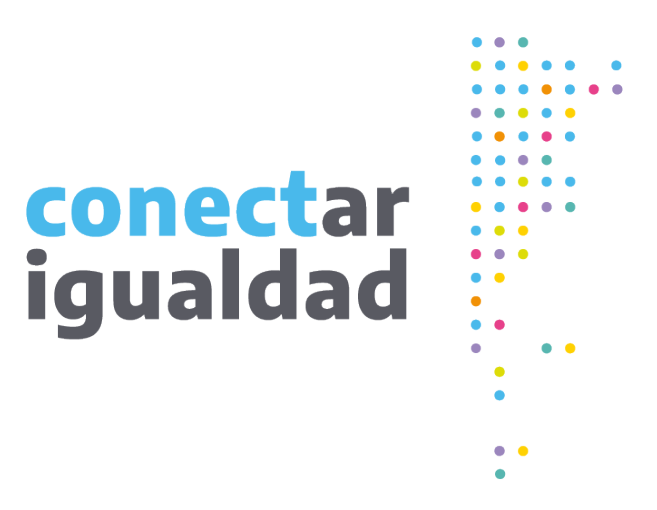

# Gracias!

www.conectarigualdad.edu.ar

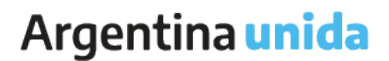

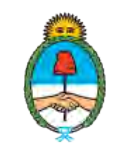

Ministerio de Educación Argentina